# 名古屋文化学園保育専門学校 教員免許更新講習システム 操作方法

| 1 | システム利用登録・・・・ | • | • | •   | 1 |
|---|--------------|---|---|-----|---|
| 2 | 受講予約・申込・・・・  | 4 | • | •   | 4 |
| 3 | 受講票印刷・・・・・・  | • | • | •   | 8 |
| 4 | 講習のキャンセル待ち・・ | • | • | •   | 9 |
| 5 | 講習のキャンセル待ち解除 |   | • | • 1 | 1 |
| 6 | 受講申込キャンセル・・・ |   | • | • 1 | 2 |
| 7 | 受講振替・・・・・・・  | • | • | • 1 | 3 |

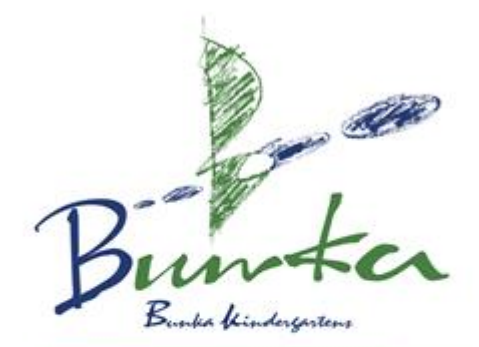

Nagoya Bunka kindergarten Tsu kindergarten Miyozhi Bunka kindergarten London Bunka kindergarten Aussie Kids at mermaid waters Unicorn Kids club Kurozasa nursery school

### 1 システム利用登録

(1)

受講者メニュー画面で「利用申し込み はこちら」をクリックして画面遷移し ます。

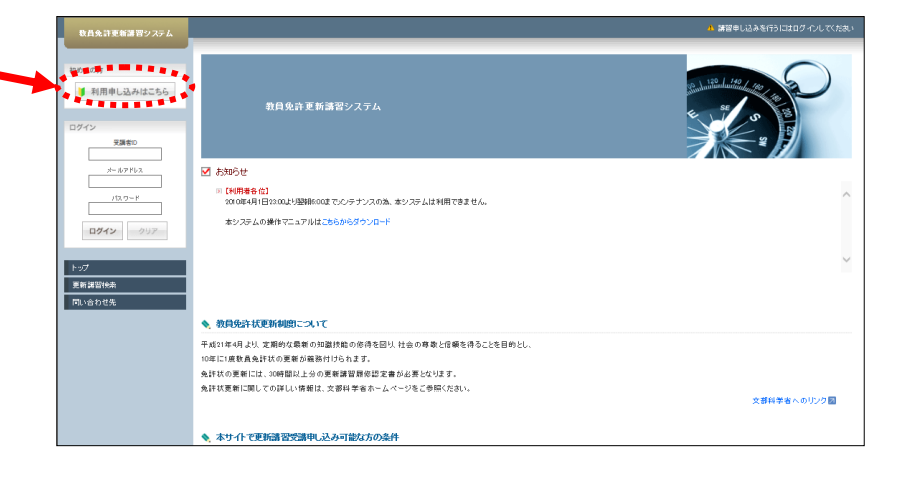

(2)

受講者登録案内画面で利用規約と個人 情報取扱リンク先を確認し、「同意する」 をクリックして画面遷移します。

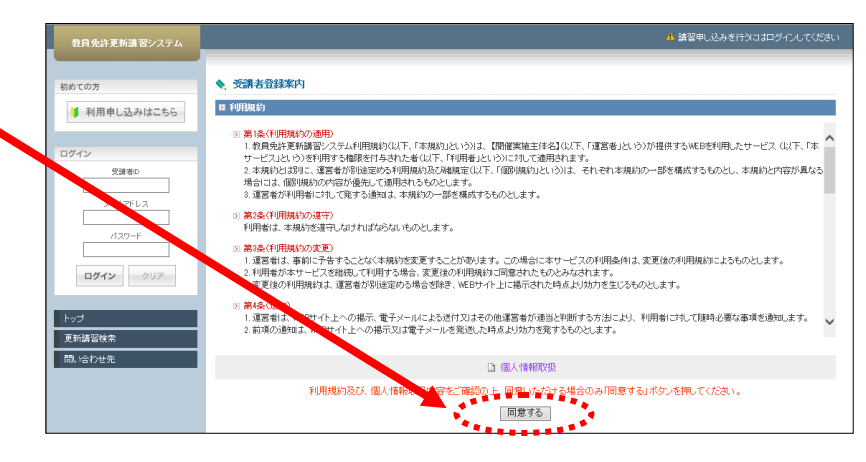

#### (3)

受講者情報登録画面で受講者基本情 報と現有免許状一覧を入力し、「確認」 をクリックして画面遷移します。

#### ※補足

①現有免許状が2つ以上存在する場合は、
 「追加」をクリックし、入力欄を追加します。

更

- ②現有免許状一覧に、入力したい免許種が 表示されない場合は、備考欄に記述しま す。
- ③入力した免許状を削除する場合は、空で入力します。
- ④免許状が更新された等により「期限を取得」 をクリックして自動表示された日付と違う 場合には、手入力にて修正してください。

|            | ▲ 带翻去情報登结                    |                                  |                                                                 |                             |                                     |                      |  |  |  |
|------------|------------------------------|----------------------------------|-----------------------------------------------------------------|-----------------------------|-------------------------------------|----------------------|--|--|--|
|            | 2 受诱者基本情報                    |                                  |                                                                 |                             |                                     |                      |  |  |  |
| 、込みはこちら    |                              |                                  |                                                                 |                             |                                     |                      |  |  |  |
|            | 受講者名 *                       | at (受請                           | 2. 仄郎                                                           | (341) 4                     | 中课 大的                               |                      |  |  |  |
| 0.0        | 受護者名(カナ) *                   | 11 12a30                         |                                                                 |                             |                                     |                      |  |  |  |
| 761.7      | 生年目日*                        | 1960/01/                         | /01 (m) unra/m /m                                               | 0401                        | 2 4 4 7 2 4 4 7                     |                      |  |  |  |
|            | T-4/10 -                     | 1.0007070                        | 受請対象者の区分                                                        |                             | 職名                                  |                      |  |  |  |
| <u>0-F</u> |                              | ● 幼稚園・小校・特別支援#<br>員・教育の期         | ・学校・中学校・義務教育学校・高等。<br>学校・幼保連携型認定こども園に動務<br>こある者                 | 単校・中等教育学<br>している教育職         | 教諭   ▼<br>該当期を選択                    |                      |  |  |  |
| 292        |                              | 〇教員採用的                           | 内定者/教員として任命又は雇用され                                               | 1る(見込みのある)#                 | ŧ                                   |                      |  |  |  |
| _          | 受請対象者の区分・                    | 〇教員動務編                           | ○ 軟員動務経験者                                                       |                             |                                     |                      |  |  |  |
|            |                              | 〇認定こども                           | 園及び認可保育所の保育士/幼稚                                                 | 園と同一の設置者が                   | 「設置する認可外保育施設」こ                      | 勤務する保育士              |  |  |  |
|            |                              | 〇その他                             |                                                                 |                             | make and the form                   | 27401 + 48.4 TH & #1 |  |  |  |
|            |                              | 受講対象者の図                          | 【分で「その他」を選択した場合、受講対奏率                                           | の区分を記入                      | 支援対象者の医分で1その他1を<br>入                | 通信した場合、取る合同          |  |  |  |
|            | 本籍地                          | 東京都                              | (例)00県00市                                                       |                             |                                     |                      |  |  |  |
|            | <b>連</b> 絡先 •                | 〒 999-9999<br>東京都<br>昭川区東部川      | (例)999-9999<br>都道府県を選択(該当しない場合は「i                               | この他」を選択) あ                  | 都市区町村(例:00区)                        |                      |  |  |  |
|            |                              |                                  |                                                                 | ÷                           | わ以降の住所(側:00×丁目×)                    | 备地×号×××号奎;           |  |  |  |
|            | 電話審号 *                       | laa-aaaa-aaaa                    | a-aaaa   目名    (M) 000-000-0000                                 |                             |                                     |                      |  |  |  |
|            | メールアドレス・                     | syu_test@itg                     | g.hitachi.co.jp (明) abode ®reecao ip                            |                             |                                     |                      |  |  |  |
|            | メールアドレス(確認)                  | syu_test@itg                     | hitachi.co.jp (99) abode@oocao.ip                               |                             |                                     |                      |  |  |  |
|            | 加務先                          | 東京都         東京都           更新講習中学 | ■ 部道府県を選択(該当しない場合は「そ<br>部校                                      | の他」を選択)<br>(例)のの市立のの中:      | 学校またはOO教育委員会                        |                      |  |  |  |
|            | 電話書:                         | • laa-aaaa-aaaa                  |                                                                 |                             |                                     |                      |  |  |  |
|            | 798C                         |                                  | 県内動物者 □ 付購動務者 被素谱                                               | 民可                          |                                     |                      |  |  |  |
|            | 障がしり種類・程度・症状                 | 大卿 いの種類・程度・                      | 症状等について記入してください。                                                |                             | 10.0                                | いを有している方で、8          |  |  |  |
|            | 希望するで慮・支援内容                  | 3                                |                                                                 |                             |                                     |                      |  |  |  |
|            | ログインパンワード・                   |                                  | 半角英数6文字以上103                                                    | (学以内で記入                     |                                     |                      |  |  |  |
|            | ログインバスワート確認                  |                                  | 半角英数6文字以上103                                                    | (字以内で記入                     |                                     |                      |  |  |  |
|            |                              |                                  |                                                                 |                             |                                     |                      |  |  |  |
|            |                              |                                  |                                                                 |                             |                                     |                      |  |  |  |
|            | 偏考                           |                                  |                                                                 |                             |                                     |                      |  |  |  |
|            |                              | 他間記者での愛                          | 罐状况等を記入                                                         |                             |                                     |                      |  |  |  |
|            | <b>B</b> 现有免許状一覧             |                                  |                                                                 |                             |                                     |                      |  |  |  |
|            | (*印は必須項目ですので、必ず記)            | または選択してください                      | and a star frame and an an an and an and an and the star of the |                             |                                     |                      |  |  |  |
|            | #201707117407400KR94710      |                                  | STREET MORE BACKED AND SHEPPICIC FIRES                          | 100 00 1 00 00 1            | 1                                   | 右のたは日代月の             |  |  |  |
|            | No. 種類 章                     | thin<br>取料·特別支援教 (領域章            | 免許状醫号 •                                                         | 授与年月日 ·<br>(兩)2010/03/31    | 授与権者 *                              | 周70日<br>(例) 2020/03  |  |  |  |
|            | 1 小一種 🔽 📔                    | 9                                | 平99小一種第99999号                                                   | 2015/1/31                   | 東京都教育委員会                            | 2020/3/              |  |  |  |
|            | 2                            | <b>I</b>                         |                                                                 |                             | [                                   |                      |  |  |  |
|            | ※勇許状の数利・特別支援数1               | 實領地等に領地不能把す                      | まった 領域が複数ある場合は M                                                | 類約行入力してくださ                  | XL).                                | isto                 |  |  |  |
|            | MOLET MODELLE                | A REACHE REAL DEDUCT             |                                                                 | 8841374770 € 4766           | 2010                                | ALLING               |  |  |  |
|            | □ 修了確認期限・有効期間の               | 満了の年月日                           |                                                                 |                             |                                     |                      |  |  |  |
|            | (米印は出領項目ですので、出す記入            | または選択してくだれい                      |                                                                 |                             |                                     |                      |  |  |  |
|            | 修了確認期限(旧免許れ<br>有効期間の満了の年月日(新 | 《所持者》· 2<br>·免許状所持者》「期間          | 2020/03/3 期間を取得 修了)<br>を取得しポタン りすと、旧気許状所給者の!                    | 明瞭をチェックー文部科考<br>最合は生年月日による) | *者-<br>通常の後了確認期限が自動入力は              | りれます。                |  |  |  |
|            |                              | 新免許<br>延期さ                       | 状所持着の場合に進着発祥状一覧に入力<br>れた等によりを発くなる多了確認期限・者                       | した有効期間の過了の1<br>効期間の満了の年月E   | 日の最も違い道学日が直動入力さ<br>日の方は、自動入力されたものを手 | れます。<br>他正してください。    |  |  |  |

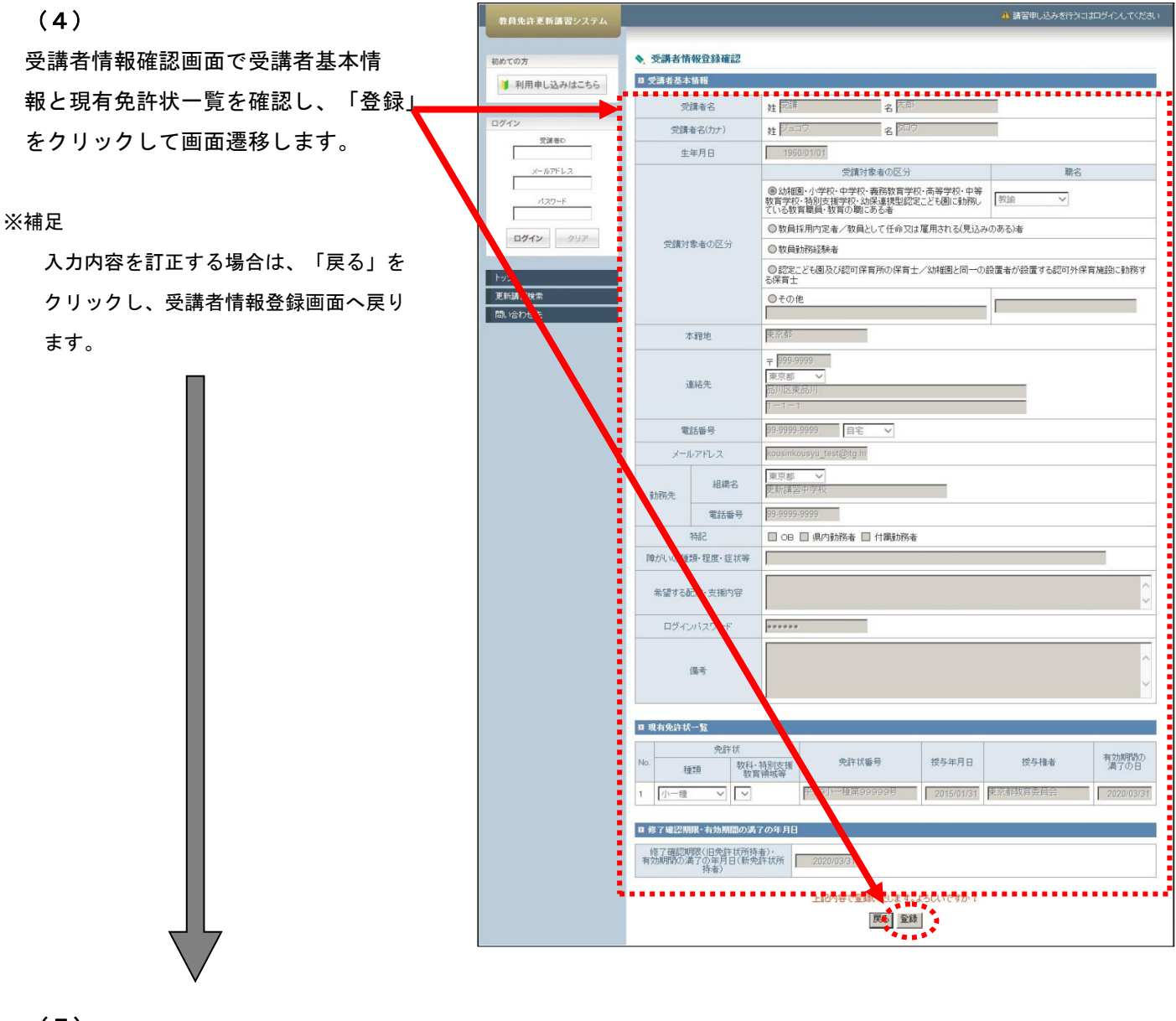

#### (5)

受講者情報登録完了画面で受講者 ID を記憶し、続けてログインを行う場合 は「続けてログイン」をクリックして 画面遷移します。

|   | 教員免許更新講習システム          |                                                                       | ▲ 講習申し込みを行うにはログインしてください                                       |
|---|-----------------------|-----------------------------------------------------------------------|---------------------------------------------------------------|
| V | 初めての方<br>・ 初用申し込みはこちら | 五代社会でした。<br>1500<br>システムにログインするの金属に<br>以下の支援者基本情報のメモをお<br>◆ 受講者情報登録完了 | <b>XX00004</b><br>(注意): 1000000000000000000000000000000000000 |
|   |                       | 2 受講者基本情報                                                             |                                                               |
|   |                       | 受請者D                                                                  | 15XXX00004                                                    |
|   | メールアドレス               | メールアドレス                                                               | kousinkousyu_test@itg.h                                       |
|   | /729-F                | ログイン・ワード                                                              |                                                               |
|   |                       | 受講者名                                                                  | **愛嬌 名太郎                                                      |
|   | <b>ログイン</b> クリア       |                                                                       | 線サート・シスカス方は「読け」コング・ロボタンを押してください。                              |
|   | トップ                   |                                                                       | 摘せてログイン                                                       |

#### <u>注意事項</u>

: 受講者 ID は次回ログイン時に必要となる情報ですので、必ず記憶する必要があります。

2 受講予約·申込

(1)

受講者メニュー画面の「更新講習検索」 をクリックします。

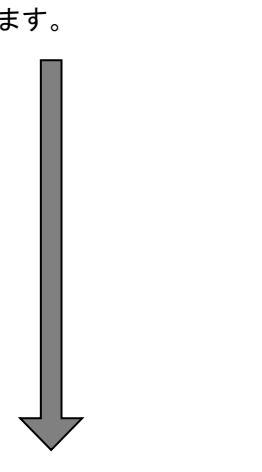

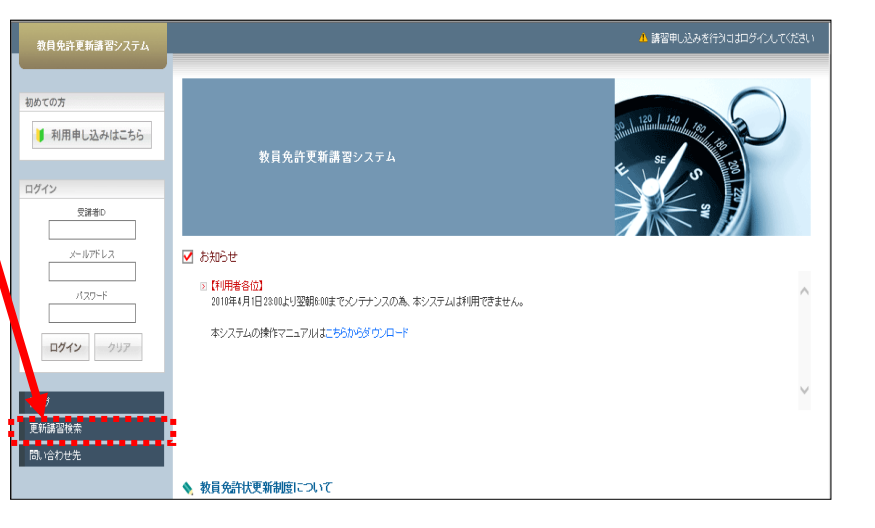

(2)

更新講習検索条件入力画面で検索条件を入力し、「検索」をクリックして 検索します。

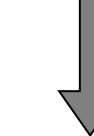

敗員免許更新講習システム ▲ 更新講習検索条件入力 ■ 検索条件 | 利用申し込みはこちら より詳しく条件を指定して検索する場合は、「さらに詳しく検索」をクリックしてくださし (注)検索条件を入力しすぎると絞られすぎて結果がない場合があります \*印は必須項目ですので、必ず記入または選択してくたねい)
講習区分 受謝者ID メールアドレス 1815 V **車**™料目 パスワード 請習法 編(物)計(例) 🔹 □予約受付前の講習 ☑予約受付中の講習 ☑受付終了の講習 □過去の講習 ログイン クリア 詳しく検索(日程等にて、より詳しく検索するための 更新講習検索 間い合わせ先

(3)

更新講習検索結果一覧画面に検索結 果の講習を表示し、「講習名」をク リックして画面遷移します。

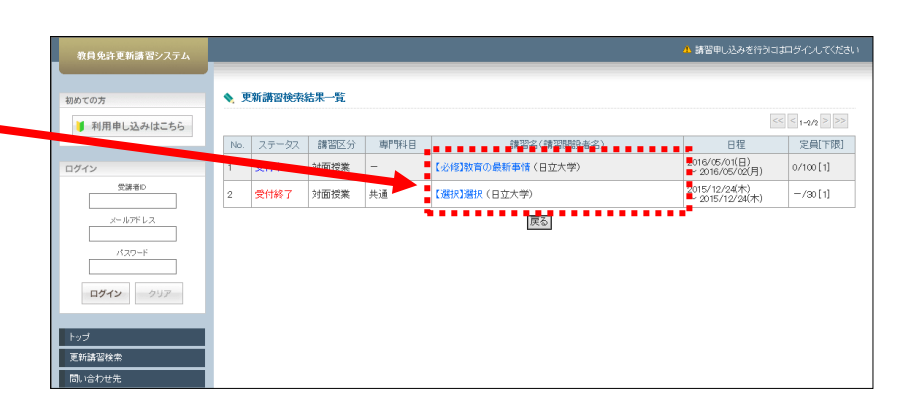

#### (4)

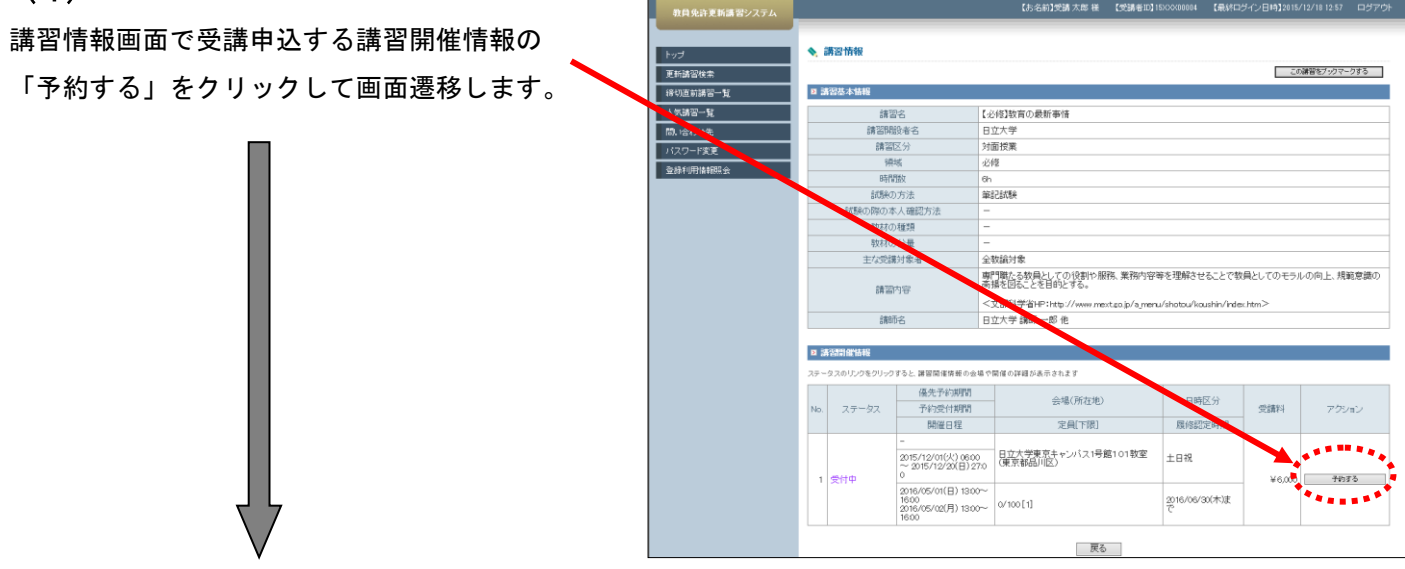

#### (5)

受講申込規約画面で申込規約を確認し、「同意 する」をクリックして画面遷移します。

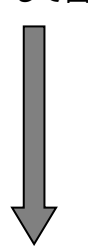

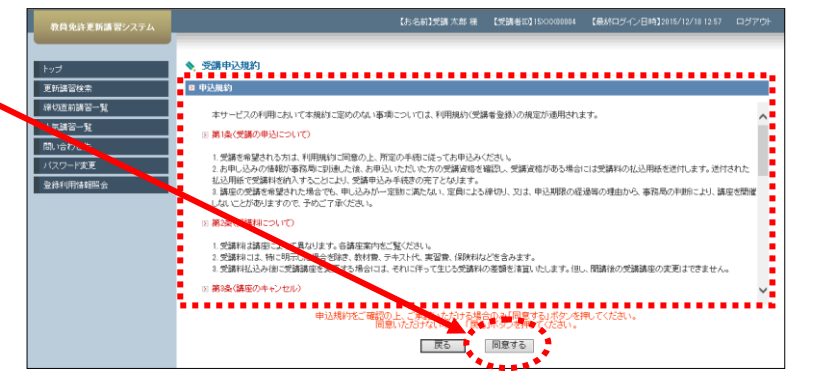

(6)

講習予約申込確認画面で講習基本情報と講 習開催情報を確認し、「予約確定」をクリッ クして画面遷移します。

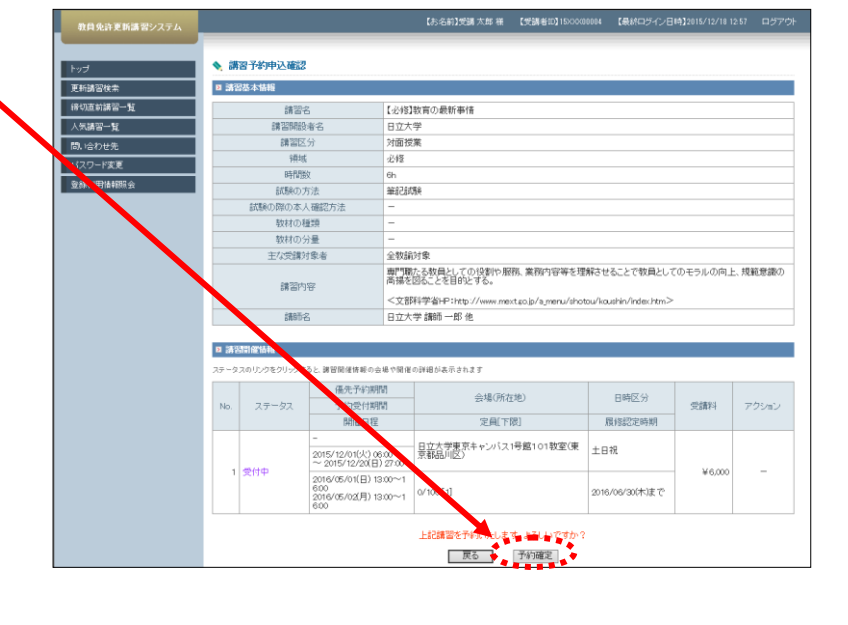

#### (7)

講習情報画面で講習開催情報の「事前アン ケート登録」をクリックして画面遷移しま す。

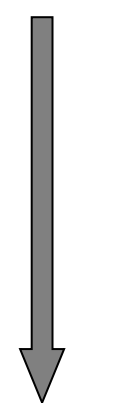

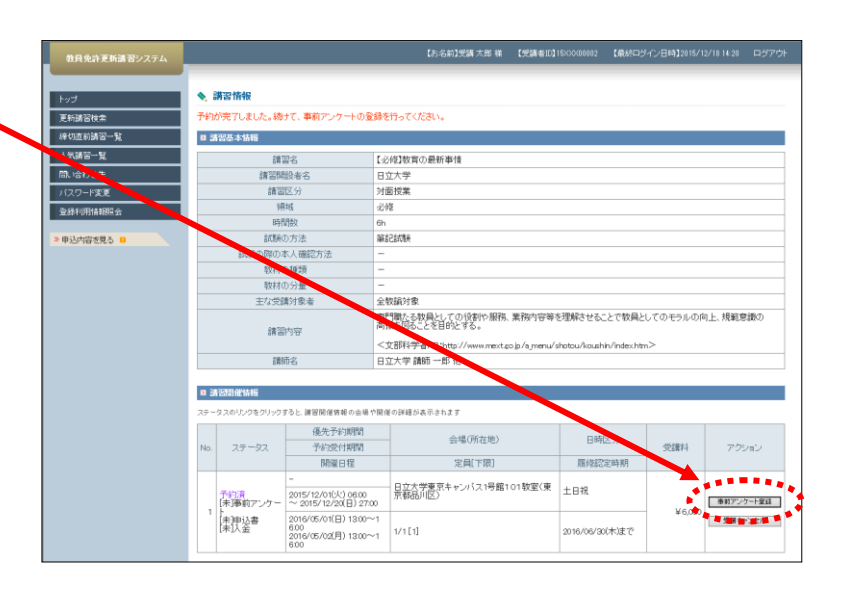

(8)

事前アンケート登録画面で事前アンケート 回答を入力し、「確認」をクリックして画面 属 遷移します。

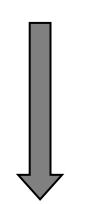

| 教員免許更新講習システム |                        | 【お名前】受講 太郎 様 【受講者10】1500x00002 【最終ロジイン日1時】2015/12/10 14:20 ログアウト |
|--------------|------------------------|------------------------------------------------------------------|
| Not Not      | 事前アンケート登録              |                                                                  |
| 更新調習検索       | 教アンケートには50文字程度で回答してくださ | N1                                                               |
| 將切直前講習一覧     | 設問1                    | 本講習の受請を希望した理由はなんですか。                                             |
| 人気練習一        |                        | 便新講師の経歴に興味が湧き申込しました。                                             |
| 間, 12, 1世先   | 回答1                    |                                                                  |
| パスワード安定      |                        |                                                                  |
| 登錄利用情報服会     | 設問2                    | 本講習に期待することはなんですか。                                                |
|              |                        | 幅広い分野で経験のある更新講師の独自な講義を期待しています。                                   |
| >申込内容を見る 8   | 回答2                    | · · · · · · · · · · · · · · · · · · ·                            |
|              |                        | ×                                                                |
|              | £9153                  | 実施してみたい実習はありますか。                                                 |
|              |                        | 子どもたちの注目を集める実習を期待しています。                                          |
|              | 回答3                    |                                                                  |
|              |                        |                                                                  |
| •            |                        |                                                                  |
|              |                        |                                                                  |

(9)

事前アンケート登録確認画面で事前アンケ ート回答を確認し、「登録」をクリックして 画面遷移します。

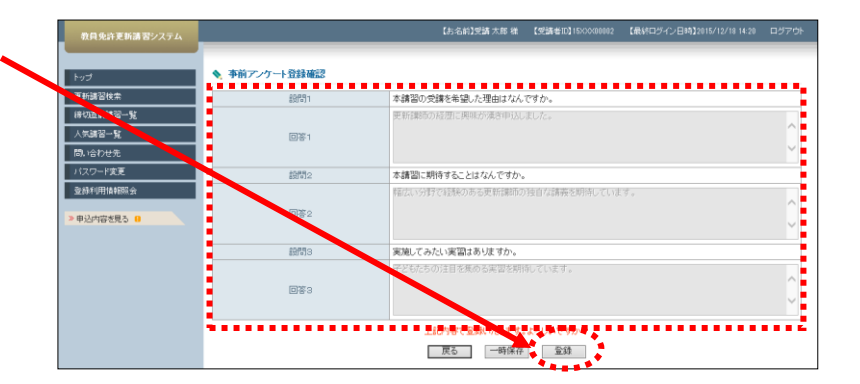

#### (10)

トップ画面の申込内容一覧から講習を選択 し「受講申込書印刷」をクリックします。

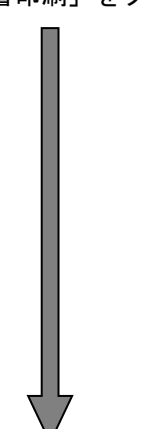

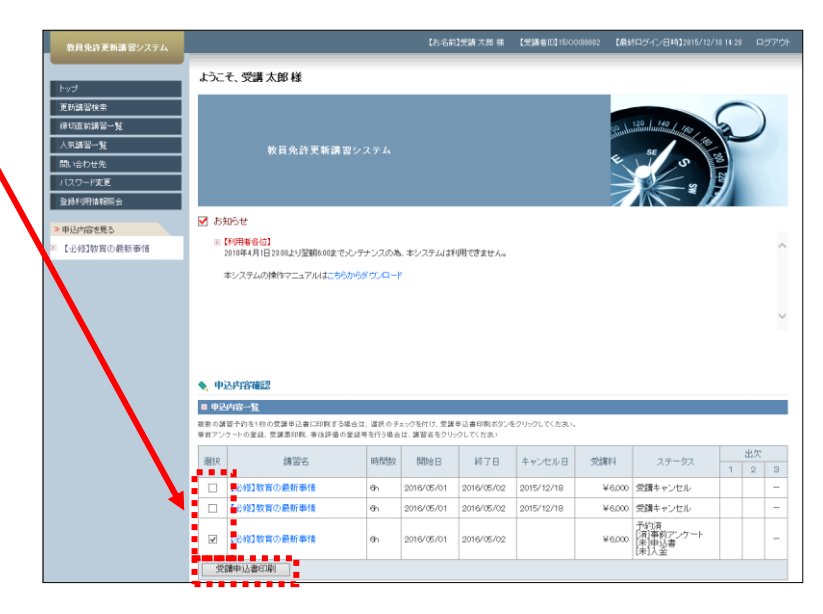

#### (11)

「免許状更新講習受講申込書」が PDF ファ イルで開くので、「PDF ファイルまたはペー ジを印刷」をクリックして、「免許状更新 講習受講申込書」を印刷します。

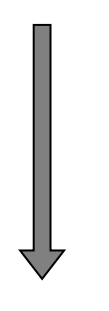

#### (12)

受講申込書を記入し、証明者の捺印をし、 講習開設者へ送付します。

|                            | 日:                                                   | 立大学 免調                                 | 许状更新講習到               | 受講申     | 込書                     |                        |
|----------------------------|------------------------------------------------------|----------------------------------------|-----------------------|---------|------------------------|------------------------|
| 〔受講者本                      | 人記入欄〕15XXX00002                                      |                                        |                       |         |                        | _ ⊢                    |
| ふりがな                       | じゅこう たろう                                             |                                        | 曹                     | 生年      |                        |                        |
| 氏名                         | 受講 太郎                                                |                                        | 込<br>印                | 月日      | 昭和35年1月1日              | (顏写真)                  |
| 連絡先                        | (〒 999-9999 )<br>東京都品川区<br>東品川                       |                                        |                       |         |                        | 縦36~40<br>横24~30<br>mm |
|                            | (TEL) 999-999-9999<br>①幼稚園・小学校・中学校・                  | (面無技 (国))                              |                       |         |                        |                        |
|                            | 最務教育学校・高等学校・<br>中等教育学校・時期支援学                         | 東京都更新講習学                               | 校                     |         |                        |                        |
| 受講対象者                      | 校・幼保連携型認定こども<br>間に動務している教育職                          | ())))))))))))))))))))))))))))))))))))) |                       | -       |                        |                        |
| の区分                        | <ul> <li>員・教育の確にある者</li> <li>②教員採用内定者/教員と</li> </ul> | 1908<br>(199-1887-8 (192               | みのある)任命種者・学校法人・       | 國立大學建大  | 等動將先)                  |                        |
| ※①~⑤の中<br>から数出する           | して任命又は雇用される<br>(見込みのある)者                             |                                        |                       |         |                        |                        |
| から級当する<br>区分に記入し<br>てください。 | <ul> <li>②教員勤務経験者</li> </ul>                         | (任命・雇用していた任                            | 余福省・学校法人・国立大学法人       | (等元動務先) |                        |                        |
|                            | ④観定こども関及び観可保育所の保<br>設置する範可外保育施設に勤務す。                 | ,<br>育士/幼稚園と同一<br>る保育士                 | の設置者が                 |         | (10)將先)                |                        |
|                            | ③その他                                                 | (動業化)                                  |                       |         | ( <b>26</b> (6)        |                        |
| ○ 所持する                     | 。<br>6免許状について記入し                                     | してください                                 | **肥入の方法は              | 「所持する   | 免許状の欄の書き方について」         | を御狐ください。               |
|                            | 免許状の種類                                               |                                        |                       | 敗科・     | 寺別支援教育領域等              | F                      |
| 小学校教諭一種                    | 免許状                                                  |                                        |                       | -aa     | ANTIANANG NA JOITTANAN | HT H C 80408 V 8 9 -   |
|                            |                                                      |                                        |                       |         |                        |                        |
|                            |                                                      |                                        |                       |         |                        |                        |
| ※所持する免許状が上                 | 肥以外にある場合、それらの免許状について                                 | 、別紙に肥入し添付して                            | てください。                |         |                        |                        |
| 修了確認期限                     | Ⅰ・有効期間の満了の年月                                         | 日 平成29                                 | 9年3月31日               |         |                        |                        |
| ○ 受講希望                     | 2講習について記入して                                          | てください。                                 | ※「免許状更新<br>(1)<br>(1) | 調査規則の   | 一部改正に伴う確認事項につい         | て」もご物理ください。            |
| NAMATI-PINS                | 現 現                                                  |                                        | 調査の                   | り名称     |                        | 開設口<br>平成28年5月1日~      |
| 化加多根现储管                    | 8                                                    | [必修]                                   | 教育の最新事情               |         |                        | 平成28年5月2日              |
| 選択必修領地                     | 或講習                                                  |                                        |                       |         |                        |                        |
|                            |                                                      |                                        |                       |         |                        |                        |
| 選択領域講習                     | 8                                                    |                                        |                       |         |                        |                        |
|                            |                                                      |                                        |                       |         |                        |                        |
| ○ 障害を有                     | 「している方で、希望す                                          | る配慮・支                                  | 援内容につい                | て記り     | <b>してください</b> 。        | ,                      |
| 障害の種類・                     | ・程度・症状等                                              |                                        |                       |         |                        |                        |
| 希望する配慮                     | 18・支援内容                                              |                                        |                       |         |                        |                        |
| ※(証明                       | 月者記入様式〕に校長等により                                       | 受講対象者であ                                | ることの証明を受              | け、本国    | 申込書に添付してくた             | <b>とさい</b> 。           |

### 3 受講票印刷

受講申込の受講料を入金し、受講本登録が行われると、受講票の印刷が可能になります。受講票を印刷し、講習開 催当日に備えます。

(1)

講習情報画面で講習開催情報の「受講票印刷」 をクリックします。

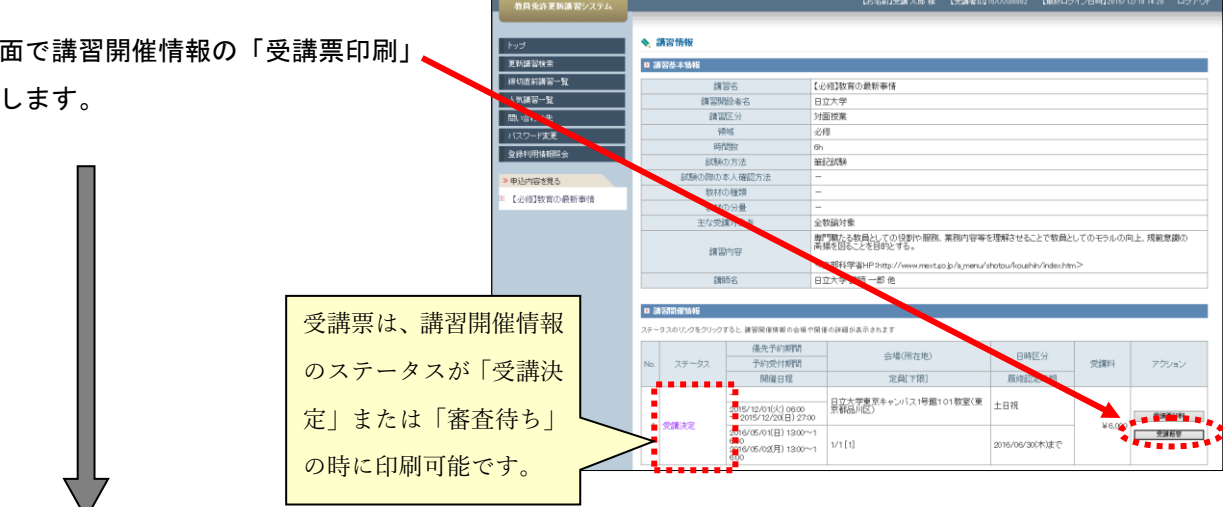

(2)

「教育職員免許状更新講習受講票」が PDF フ ァイルで別画面に開くので、「PDF ファイル またはページを印刷」をクリックして、「教 育職員免許状更新講習受講票」を印刷します。

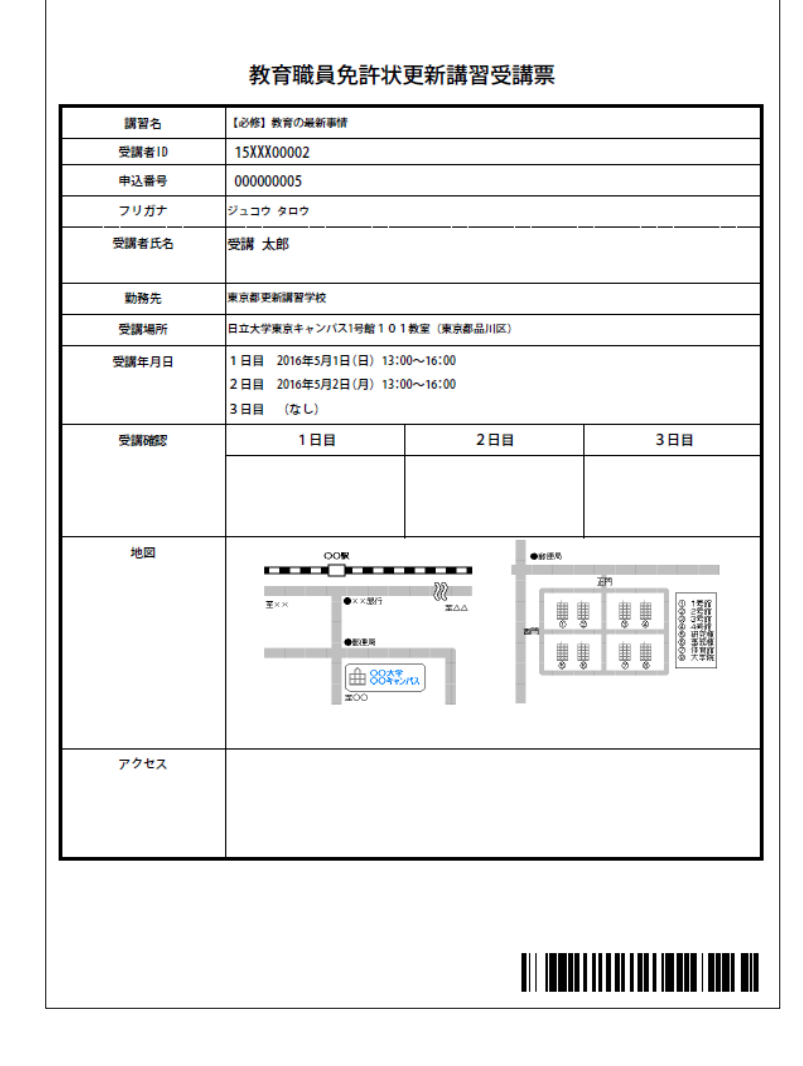

4 講習のキャンセル待ち

(1)

講習情報画面で、受講申込する講習開催情報 の「キャンセル待ち」をクリックします。

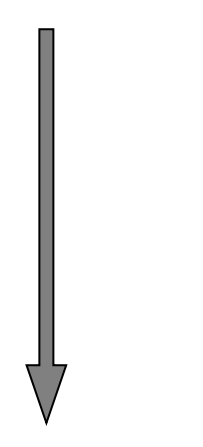

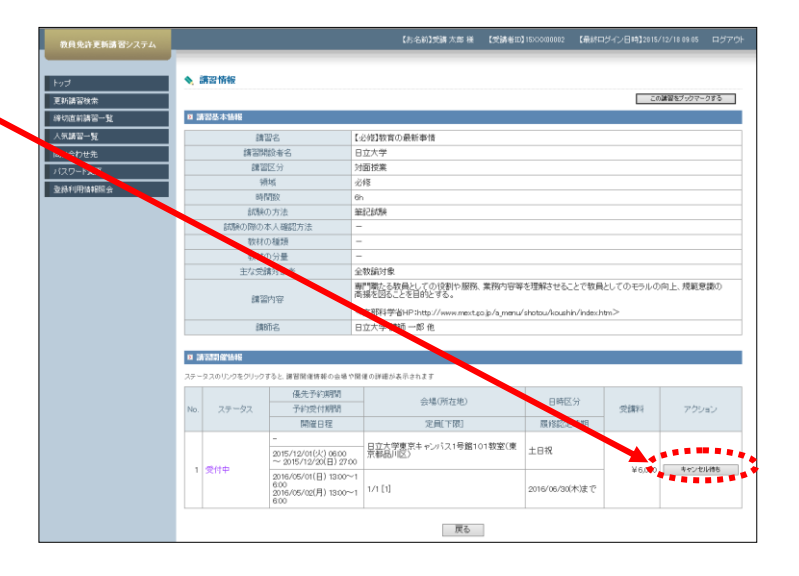

#### (2)

(3)

ールが届きます。

講習情報画面にキャンセル待ち登録完了の メッセージを表示し、キャンセル待ち講習 一覧に受講申込した講習名を表示します。 キャンセル待ちした講習開催情報のステー タスはキャンセル待ちで表示します。

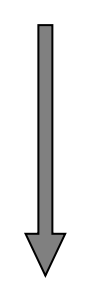

キャンセル待ちをしている講習にキャンセル

が発生すると、右のようなキャンセル発生メ

| 教員免許更新講習システム | _                           |                                                        | 【お名前】受講大郎 様                                                                      | 【受講者記】150000002 【最                               | 総中グイン日時32015。          | (12/18 09:05 ログア! |
|--------------|-----------------------------|--------------------------------------------------------|----------------------------------------------------------------------------------|--------------------------------------------------|------------------------|-------------------|
| Ъđ           | < 100 Mar                   |                                                        |                                                                                  |                                                  |                        |                   |
| 更新講習検索       | キャンセル待ち登録が売                 | <b>7しました。</b>                                          |                                                                                  |                                                  |                        |                   |
| 峰切直約講習一      |                             |                                                        |                                                                                  |                                                  |                        |                   |
|              | 10.1                        | 8a                                                     | 【必修】教育の最新事情                                                                      |                                                  |                        |                   |
| 間、哈わせ先       | 講習際                         | 設者名                                                    | 日立大学                                                                             |                                                  |                        |                   |
| パスワード実更      | 論習                          | 区分 1                                                   | 対面授業                                                                             |                                                  |                        |                   |
| 受移利用情報服会     | 98                          | 垓 :                                                    | 必修                                                                               |                                                  |                        |                   |
|              | 助行                          | 服数 (                                                   | Sh                                                                               |                                                  |                        |                   |
| キャンセル待ち講習を見る | EDBR:                       | D方法 1                                                  | 解記試験                                                                             |                                                  |                        |                   |
| ◎【必修]教育の最新事情 | 試験の際のコ                      | *人確認方法                                                 | -                                                                                |                                                  |                        |                   |
|              | \$2570                      | り推明・                                                   | -                                                                                |                                                  |                        |                   |
|              | 1000                        | 9万里                                                    |                                                                                  |                                                  |                        |                   |
|              | 調習                          | 内容                                                     | ■ 500001 mm<br>専門職たる教員としての役割や服務、<br>寄播を図ることを目的とする。<br><文部科学省HP:http://www.mest.s | 業務内容等を理解させることで<br>p.jp/a.menu/shotou/koushin/ind | 数員としてのモラルの<br>lex.htm> | 向上、規範意識の          |
|              | 288                         | 略                                                      | 日立大学 講師 一郎 他                                                                     |                                                  |                        |                   |
|              | 2 講習問催情報<br>ステータスのリンクをクリック: | 「ると、課習関連情報の会場や!                                        | 関連の評理が表示されます                                                                     |                                                  |                        |                   |
|              | No. ステータス                   | 優先予約期間<br>予約受付期間                                       | 会場(所在地)                                                                          | 日時区分                                             | 受講科                    | アクション             |
|              |                             | 開催日程                                                   | 定員[下限]                                                                           | 原修認定時期                                           |                        |                   |
|              |                             | -<br>2015/12/01(火) 06:00<br>~ 2015/12/20(日) 27:00      | 日立大学東京キャンパス1号館1(<br>京都品川区)                                                       | 11 数室(東 土日祝                                      |                        | 于约了る              |
|              | 1 キャンセル特ち                   | 2016/05/01(日) 13:00~1<br>6:00<br>2016/05/02(月) 13:00~1 | 1/1 [1]                                                                          | 2016/06/30(木)変                                   | τ<br>2                 | キャンセル待ち網路         |

16par00001 文化テスト 様 キャンセル待ちされておりました以下の講習に関してキャンセルが発 生いたしました。システムにログインし、受講申込を行ってください。 講習内容(講習名:【選択】〇〇〇〇〇 開催日程:2016/11/26~ 2016/11/26 受講料:¥6000) なお、受講申込は先着順になります。 URL: https://www.abcd/

(4)

キャンセル待ち講習一覧の講習名をクリックし、講習情報画面の講習開催情報の「予約する」をクリックして画面遷 移します。

| ※補足 キャンセル待 | ち講習一覧に登録した講習が、 | 予約可能となった場合に、 | Г!ј | を表示します。 |
|------------|----------------|--------------|-----|---------|
|------------|----------------|--------------|-----|---------|

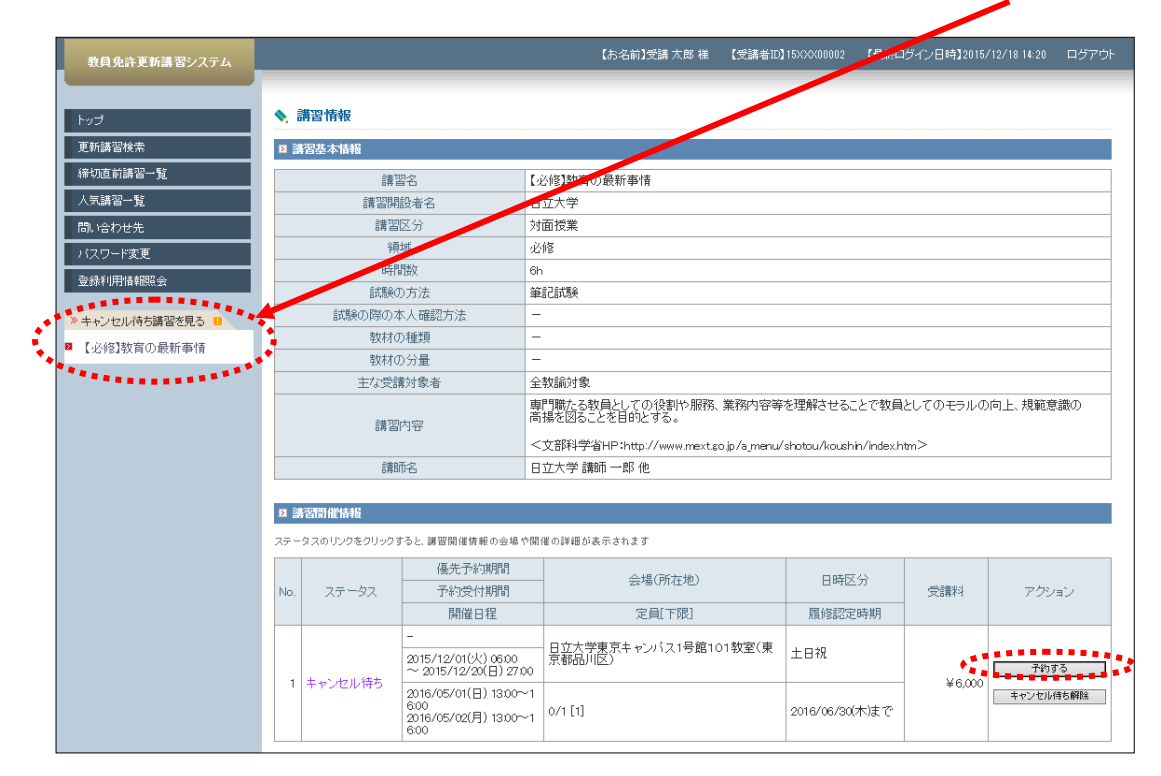

### 5 講習のキャンセル待ち解除

(1)

キャンセル待ち講習一覧の講習名をクリックし、 講習情報画面で、キャンセル待ち解除する講習 開催情報の「キャンセル待ち解除」をクリック します。

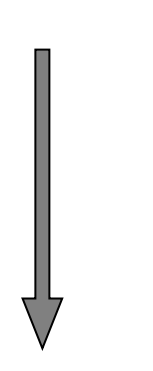

| トップ                                     | 🔦 講習情報                                                                                   |                                                                                                    |                                                                                                    |                                                     |             |                |  |
|-----------------------------------------|------------------------------------------------------------------------------------------|----------------------------------------------------------------------------------------------------|----------------------------------------------------------------------------------------------------|-----------------------------------------------------|-------------|----------------|--|
| 更新講習検索                                  | ■ 講習基本情報                                                                                 |                                                                                                    |                                                                                                    |                                                     |             |                |  |
| 接切直前講習一覧                                | 57                                                                                       | 22                                                                                                    | 【必修】故育の最新事情                                                                                                    |                                                     |             |                |  |
| 人気講習一覧                                  | 調習                                                                                       | 開設者名                                                                                                    | 日立大学                                                                                                    |                                                     |             |                |  |
| 問い合わせ先                                  | EN                                                                                       | 器区分                                                                                                    | 対面授業                                                                                                    |                                                     |             |                |  |
| バス- **東更                                | 1                                                                                        | 清城                                                                                                    | 必修                                                                                                    |                                                     |             |                |  |
| QUATION AND                             | BĘ                                                                                       | i Rittio                                                                                                    | 6h                                                                                                    |                                                     |             |                |  |
|                                         | 809                                                                                      | 初方法                                                                                                    | 编記試験                                                                                                    |                                                     |             |                |  |
| キャンセル待ち講習を見る                            | 試験の際の                                                                                    | )本人確認方法                                                                                                    | -                                                                                                    |                                                     |             |                |  |
| 2 【必修】教育の最新事情                           | 数料                                                                                       | の種類                                                                                                    | -                                                                                                    |                                                     |             |                |  |
| ***** · · · · · · · · · · · · · · · · · | 100 A                                                                                    | の方量                                                                                                    |                                                                                                    |                                                     |             |                |  |
|                                         |                                                                                          |                                                                                                    | 専門職たる数員としての役割や服務、業務内容等                                                                                                    | Fを理解させることで教員                                        | としてのモラルの向   | 上、規範意識         |  |
|                                         | 183                                                                                      | 習内容                                                                                                    | #1#と出ることで日本にする。<br>#1#1#2#1P:http://www.mext.po.jo/a.menu                                                                                                    | /shotou/koushin/index.h                             | utm>        |                |  |
|                                         | 197<br>10                                                                                | 器内容<br>師名                                                                                                   | #1992日のことで日のシック。<br>「昭科学省HP Inttp://www.mext.po.jp/a_menu<br>日立大子・デーー即他                                                                                                    | /shotou/koushin/index.h                             | itm>        |                |  |
|                                         | (3)<br>(2) (3)<br>(2) (3)<br>(3)<br>(3)<br>(3)<br>(3)<br>(3)<br>(3)<br>(3)<br>(3)<br>(3) | 발여량<br>1662                                                                                                 | mmeturoこととロッシット。<br>文哲科学者HP http://www.mext.go.jo/a.menu<br>日立大子 いち 一郎 他                                                                                                    | √shotou/koushin/index.h                             | itm>        |                |  |
|                                         | 調査<br>日 講話司信情報<br>スタータスのリンクをクリッ                                                          | 副内容<br>師市名<br>りすると、講習前は供任の会場や                                                                               | Wind Double C C B R C から。<br>生活科学省H P http://www.mait.go.jo/a_menu<br>日立大学 M C 一郎 他<br>関係の評価が表示されます                                                                                                    | /shotou/koushin/indexh                              | ign>        |                |  |
|                                         | 調                                                                                        | 副内容<br>開拓名<br>9 5 ると、課目目信装置の会場で<br>優先子が消明                                                                   | Wine CBP-L-2 CBP-L-96。<br>2019年3日/Java mentap Jr/amm<br>日立大学 10-5 一部 他<br>国家 cope かる示されます<br>の44/2011年10                                                                                                    | d shotou/koushin/index.h                            | ltm>        |                |  |
|                                         | 構                                                                                        | 2019年<br>18時名<br>1958と、課官関係第巻の会場や<br>係先子が調明<br>予約受付期間                                                       | WHECOLG-2019と90。<br>文材学者が中ラ地グ/www.mestabb/gmm<br>日立大学がエーボル<br>幕体の資産があるままま                                                                                                    | d'shotou/koushin/indexh                             | tm><br>受請科  | 7 <i>9</i> 2a2 |  |
|                                         | 構                                                                                        | 四内容<br>(新名)<br>(すると、雑貨関係改善の合体や<br>係先子が消費)<br>予約受付利潤<br>(新催日程)                                               | MRCDBC-2015-2014<br>(1997年3月19日)/Jonan Restably Junari<br>2014年3月19日2月<br>日立大学10日 - 単色<br>2014日14日3月11日<br>- 会場(所行作)<br>定員(7円)                                                                                                    | Vishotou/koushiiv/index.h<br>とかって分<br>原分話とご時10月     | itm><br>受請科 | 7727කට         |  |
|                                         | 調<br>0 通知計算情報<br>スタータスのレンタを90ック<br>No. ステータス                                             | 間内容<br>動売名<br>調査関係体系の会域で<br>係先子を消明時<br>予約受付時時<br>開催日程<br>-                                                  | WHELDER-C2018-21930<br>(2019年34)19300 / Jones meetas D Agreen<br>日立スタンモーボーボ 色<br>二<br>二<br>二<br>二<br>二<br>二<br>二<br>二<br>二<br>二<br>二<br>二<br>二<br>二<br>二<br>二<br>二<br>二<br>二                                                                                                    | /shotou/koushin/index.h<br>日本学<br>展行認定時期            | m><br>受請科   | アクション          |  |
|                                         | 調<br>0 調22号雪油相<br>28~32のじクをりいつ<br>No. ステータス                                              | 副内容<br>勝方名<br>第三日前後 供表の会場で<br>使先子を消明時<br>予約交付時間<br>開催 日程<br>-<br>2015/12/20(日) 2700<br>- 2015/12/20(日) 2700 | 制作と200-2 とさいようら<br>2021学家10-25-05/1,/new<br>日立大学がモーボル<br>コンプンマーボル<br>コンプンマーボル<br>コンプン<br>コンプン<br>コンプン<br>コンプン<br>コンプン<br>コンプン<br>コンプン<br>コンプ | /shotou/koushin/indexh<br>日本<br>一次<br>履行記念時期<br>土日祝 | itm><br>交請料 | 79541          |  |

(2)

講習情報画面にキャンセル待ち解除完了のメッ セージを表示します。キャンセル待ち解除をす ると、キャンセル待ち講習一覧から、講習名を 消去します。

|    | 教員免許更新講習システム  |                  |                  |                                                              | 【お名約】受請太郎 稚                                                                                                    | 【受講者ID】1520088             | 002 <b>(4</b> 884C | 2ダイン日時32015/ | 12/18 09:05      | ロダアウト |
|----|---------------|------------------|------------------|--------------------------------------------------------------|----------------------------------------------------------------------------------------------------|----------------------------|--------------------|--------------|------------------|-------|
|    | トップ<br>更新講習検索 | <b>\$</b><br>\$9 | この目的になった。        | <b>Tしました。</b>                                                |                                                                                                    |                            |                    |              |                  |       |
| H  | その知識習一覧       | -                | *****            |                                                              |                                                                                                    |                            |                    | 20)<br>20)   | 講習をブックマーク        | りする   |
|    | 人気講習一覧        | Ð B              | 招基本情報            |                                                              |                                                                                                    |                            |                    |              |                  |       |
| L  | 問い合わせ先        |                  | 請習               | 16                                                           | 【必修】数盲の最新事情                                                                                                    |                            |                    |              |                  |       |
|    | バスワード実更       |                  | 請習得問             | 設着名                                                          | 日立大学                                                                                                    |                            |                    |              |                  |       |
|    | 登錄利用情報報会      |                  | 講習               | 区分                                                           | 対面授業                                                                                                    |                            |                    |              |                  |       |
| 17 |               |                  | 9項:              | K .                                                          | 必修                                                                                                    |                            |                    |              |                  |       |
|    |               |                  | 時間               | 散                                                            | 5h                                                                                                    |                            |                    |              |                  |       |
|    |               |                  | 自力現代の            | )方法                                                          | ARTIESEA                                                                                                    |                            |                    |              |                  |       |
|    |               |                  | 試験の際のオ           | 《人確認方法                                                       | -                                                                                                    |                            |                    |              |                  |       |
|    |               |                  | 数材の              | )種類                                                          | -                                                                                                    |                            |                    |              |                  |       |
|    |               |                  | 戦利の              | )分量                                                          |                                                                                                    |                            |                    |              |                  |       |
|    |               |                  | 王な党課             | 回葉者                                                          | 全教網河際<br>中国語は Factor Control (Factor Marine Marine Mari | No. 2010 August 100 August |                    |              | de l'Affinition  |       |
|    |               |                  | 建築               | 内容                                                           | 単行線/との取用としての後期に7歳的に #<br>奇揚を図ることを目的とする。                                                                                                    | 6001049-01046              | 20120908           | としてのモラルの     | 191_E., 780#E.02 | 8000  |
|    |               |                  | 011 (2)          |                                                              | <文部科学省HP:http://www.mext.goj                                                                                                    | ip/a_menu/shotou/k         | oushin/index.h     | ntm>         |                  |       |
|    |               |                  | (清日)             | 储                                                            | 日立大学 講師 一郎 他                                                                                                    |                            |                    |              |                  |       |
|    |               | _                |                  |                                                              |                                                                                                    |                            |                    |              |                  |       |
|    |               | E 3              | 新聞創催情報           |                                                              |                                                                                                    |                            |                    |              |                  |       |
|    |               | 27-              | タスのリンクをクリックオ     | ると、講習関係情報の会場や                                                | 間催の詳細が表示されます                                                                                                    |                            |                    |              |                  |       |
|    |               |                  |                  | 儀先予約期間                                                       | 0.00.00000000                                                                                                    |                            |                    |              |                  |       |
|    |               | No.              | ステータス            | 予約受付期間                                                       | 会場(所在地)                                                                                                    | E                          | 384(25.73)         | 受講科          | アクショ             | i2    |
|    |               |                  |                  | 開催日程                                                         | 定員[下限]                                                                                                    | 展的                         | 認定時期               |              |                  |       |
|    |               |                  |                  | -                                                            | 日立大学東京も ビルドフ1号館101                                                                                                    | 82/22/08                   |                    |              |                  |       |
|    |               |                  | 1954 Arth        | 2015/12/01(六) 06:00<br>~ 2015/12/20(日) 27:00                 | 兼都品前図)                                                                                                    | 土田祝                        |                    | Xecon        | the set of the   | (81)  |
|    |               | Ľ                | жн <del>эт</del> | 2016/05/01(日) 13:00~<br>6:00<br>2016/05/02(月) 13:00~<br>6:00 | 1/1 [1]                                                                                                    | 2016/0                     | 6/30(木)まで          | # 6,000      | 4470             | 140   |

## 6 受講申込キャンセル

(1)

講習情報画面で講習開催情報の「受講キャン セル」をクリックして画面遷移します。

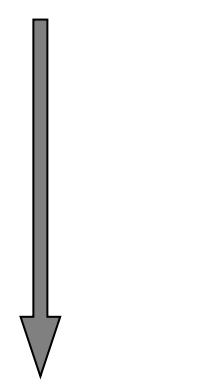

| 教員免許更新講習システム     | _   |                               |                                                              | 【志名約】受講 太郎 稚                             | 【5536卷10】1            | 15XXX000002 <b>[AR</b> 87 | ログイン目1932016/1 | 2/18 14:20  | ログアウト |
|------------------|-----|-------------------------------|--------------------------------------------------------------|------------------------------------------|-----------------------|---------------------------|----------------|-------------|-------|
| トップ              | •   | 講習情報                          |                                                              |                                          |                       |                           |                |             |       |
| 更新講習検索           | 予約  | が完了しました。続                     | て、事前アンケートの量                                                  | 縁を行ってください。                               |                       |                           |                |             |       |
| <b>接切直前講習一覧</b>  | и 3 | 图基本情報                         |                                                              |                                          |                       |                           |                |             |       |
| 人気講習一覧           |     | 197                           | 82                                                           | 「必修]教育の最新憲法                              |                       |                           |                |             |       |
| 間,1-5-1++先       |     |                               | 時者名                                                          | 日立大学                                     |                       |                           |                |             |       |
| パスワード変更          |     | 講習                            | 区分                                                           | 対面授業                                     |                       |                           |                |             |       |
| WALFIELD MADEL O |     | 狩                             | 城                                                            | 必修                                       |                       |                           |                |             |       |
|                  |     | 時代                            | 酸                                                            | 6h                                       |                       |                           |                |             |       |
| ≫申込内容を見る □       |     | 10月11日                        | 0方法                                                          | 筆記試験                                     |                       |                           |                |             |       |
|                  |     | 15歳の間の3                       | 《人確認方法                                                       | -                                        |                       |                           |                |             |       |
|                  |     | 110                           | 回種類                                                          | -                                        |                       |                           |                |             |       |
|                  |     | 聖贝不才の                         |                                                              |                                          |                       |                           |                |             |       |
|                  |     | 王76383                        | 们原准                                                          | 全収録対象<br>実現職人を執母し ての約割い服務                | Mil Zhraha starbar el | INSPALLZ - L CAR          |                |             | 180   |
|                  |     | 總法                            | 内容                                                           | 構を回ることを目的とする。                            | AUR 18-4-6            | CADING IS GLC CADO        | 42000-59000    | U.E. MERCEN | 10(0) |
|                  |     |                               |                                                              | <文部/************************************ | o.jp/a_menu/s         | hotou/koushin/index       | :htm>          |             |       |
|                  |     | (第8                           | 陷                                                            | 日立大学 講師 🛸 免                              |                       |                           |                |             |       |
|                  | _   |                               |                                                              |                                          |                       |                           |                |             |       |
|                  | 8 5 | 控制使情報                         |                                                              |                                          |                       |                           |                |             |       |
|                  | ステー | タスのリンクをクリックト                  | 「ると、講習関催情報の会場や                                               | 関催の詳細が表示されます                             |                       |                           |                |             |       |
|                  |     |                               | 優先予約期間                                                       | 金根(形行け)                                  |                       | 1072.43                   |                |             |       |
|                  | No. | ステータス                         | 予約受付期間                                                       | 24-98 0 7742-722                         |                       |                           | 受請料            | アクシ         | al v  |
|                  |     |                               | 開催日程                                                         | 定員[下限]                                   |                       | 眉抱認定時期                    |                |             |       |
|                  |     | <mark>予約済</mark><br>(未)事前アンケー | -<br>2015/12/01(火) 06:00<br>~ 2015/12/20(日) 27:0             | 日立大学東京キャンバス1号館1<br>京都品川区)                | 01敬室(東                | 土日祝                       |                | 事前アンク       |       |
|                  | 1   | ▶<br>(未)申込書<br>(未)人金          | 2016/05/01(日) 13:00~<br>6:00<br>2016/05/02(月) 13:00~<br>6:00 | 1<br>1 1/1(1)                            |                       | 2016/06/30(木)まで           | ¥6,000         | 受講寺行        | ンセル   |

(2)

講習申込キャンセル確認画面で内容を確認し、 「受講キャンセル」をクリックして画面遷移し ます。

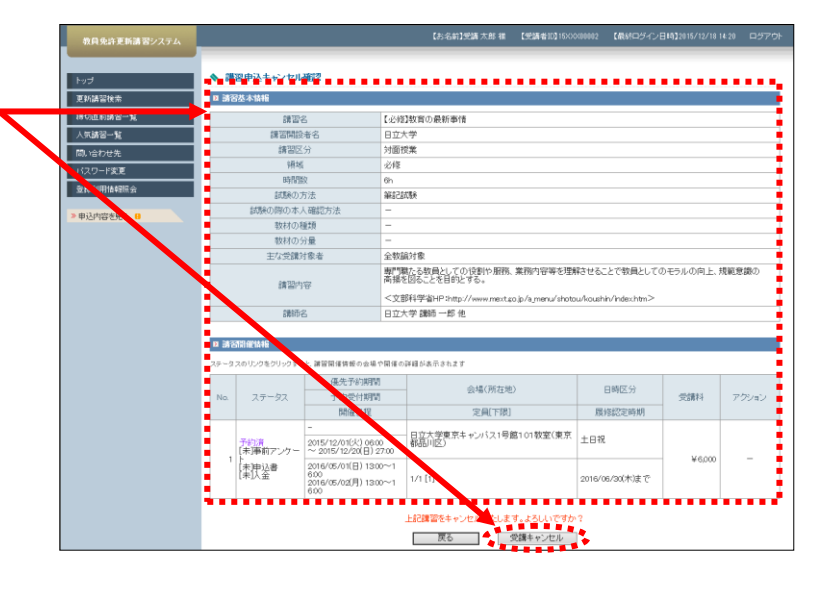

(3)

講習情報画面で受講キャンセル完了のメッセ ージを表示し、受講履歴一覧から講習名を消 去します。

| 教員免許更新講習システム |                     | 【お名約】党訓 太郎 様      | 【103月4日11】15×30400002 | 【最終ログイン日14】2015/12/18 14:20 | ログアウト |
|--------------|---------------------|-------------------|-----------------------|-----------------------------|-------|
| トップ          | ◆ 講習情報              |                   |                       |                             |       |
| 很切面約講習一覧     | Stated++ JEWentsUre |                   |                       | この講習をブックマー                  | クする   |
| 人気講習一覧       | ■ 講習基本情報            |                   |                       |                             |       |
| 間い合わせ先       | 講習名                 | 【必修】教育の最新事情       |                       |                             |       |
| パスワード変更      | 請習明設者名              | 日立大学              |                       |                             |       |
| 登錄利用情報關会     | 講習区分                | 対面授業              |                       |                             |       |
|              | 9弊城                 | 必修                |                       |                             |       |
|              | 時間数                 | 6h                |                       |                             |       |
|              | 試験の方法               | ARTISTA #         |                       |                             |       |
|              | 試験の障の本人確認方法         | -                 |                       |                             |       |
|              | 数材の種類               | -                 |                       |                             |       |
|              | 数材の分量               | -                 |                       |                             |       |
|              | 主な受講対象者             | 全教論対象             |                       |                             |       |
|              |                     | 専門職たる数員としての役割や服務、 | 業務内容等を理解させるこ          | とで数員としてのモラルの向上、規範意          | 織の    |

### 7 受講振り替え

※受講料を納入し受講決定後、受講振り替えが可能です。

(1)

講習情報画面で講習開催情報の「受講振替」 をクリックして画面遷移します。 受講振替可能な受講申込は、講習開催情報の ステータスを受講待ちで表示します。

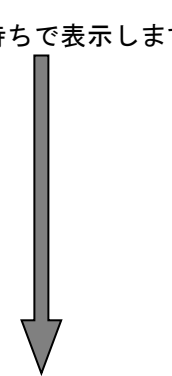

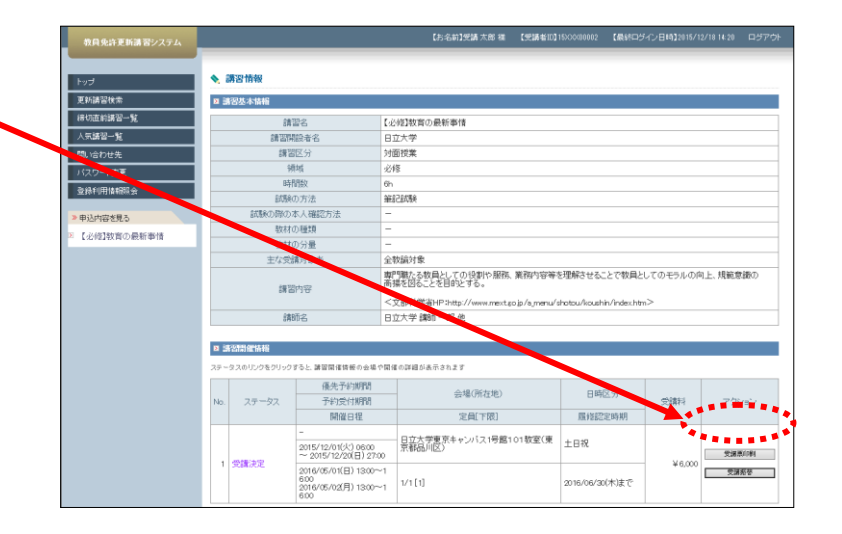

(2)

振り替え受講可能講習一覧画面に表示される 振り替え可能な講習一覧から、振り替える先 の講習名をクリックして画面遷移します。

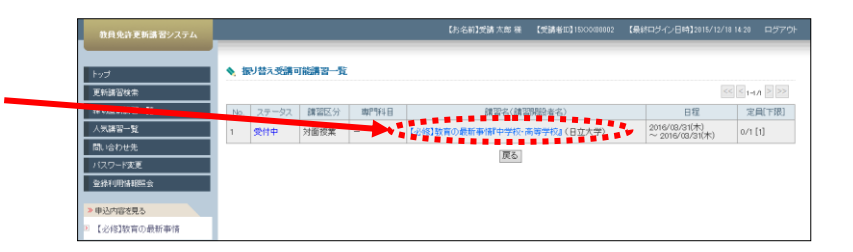

(3)

講習情報画面で振り替える先の講習開催情報 の「この講習に振替」をクリックして画面遷 移します。

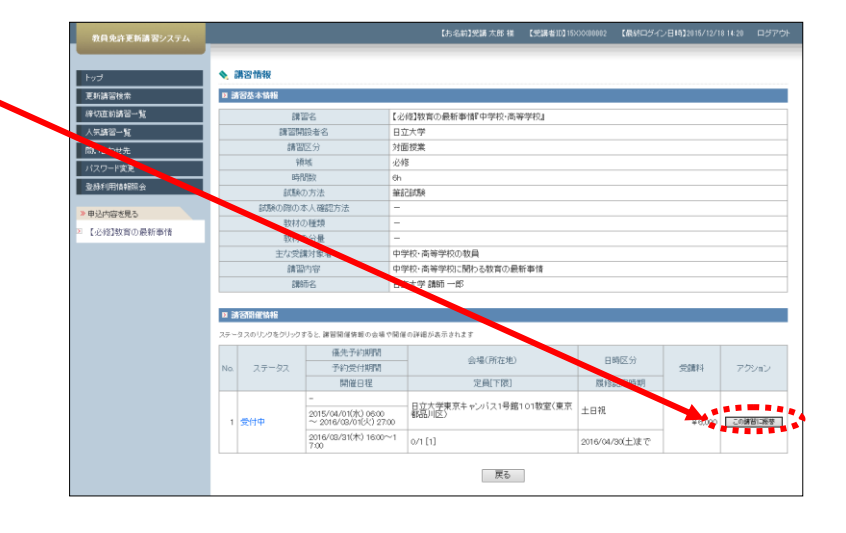

#### (4)

受講振り替え確認画面で振り替える元と振 り替える先の講習を確認し、「振替確定」を クリックして画面遷移します。

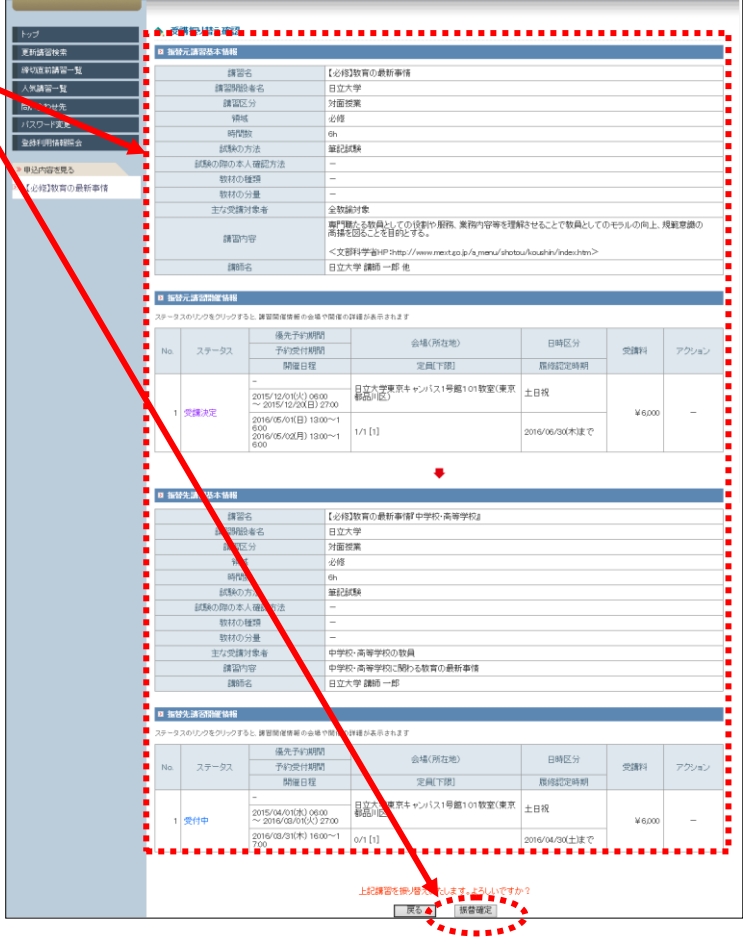

【お名約】受講 太郎 稚 【受講者記】150000002 【最終ログイン日時】2015/12/18 14:20

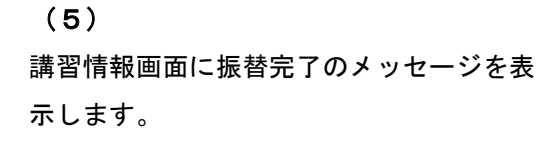

| 教員免許更新講習システム       | _   |                    |                                              | CONCIDENT OF AN AND AN | Loang top to A Anna and |        |       |  |
|--------------------|-----|--------------------|----------------------------------------------|------------------------|-------------------------|--------|-------|--|
| トップ                |     | 透過情報               |                                              |                        |                         |        |       |  |
|                    | 調習  | の振響が完了しまし          | đeo -                                        |                        |                         |        |       |  |
| 線切直前講習一覧           |     | Kall-1.1           |                                              |                        |                         |        |       |  |
| 人供納留一覧             |     | 課                  | 2名 【                                         | 必修】教育の最新事情『中学校・南等      | 学校』                     |        |       |  |
| 間、合わせ先             |     | 自己的                | 設者名 E                                        | 3立大学                   |                         |        |       |  |
| バスワード変更            |     | 調査                 | 区分 9                                         | 「面授業                   |                         |        |       |  |
| RALE (EPIALERS &   |     | 91                 | HE 9                                         | 248                    |                         |        |       |  |
| ACCESS OF A LONG A |     | 85                 | 切款 6                                         | h                      |                         |        |       |  |
| 申込内容を見る            |     | 試験                 | D方法 â                                        | 筆記試験                   |                         |        |       |  |
| 【必修]教育の最新審悟!…      |     | 試験の際の3             | 本人確認方法                                       |                        |                         |        |       |  |
|                    |     | 数材(                | の種類 -                                        | -                      |                         |        |       |  |
|                    |     | 数材(                | カ分量 -                                        | -                      |                         |        |       |  |
|                    |     | 主な受け               | 意对象者 q                                       | ■学校・高等学校の教員            |                         |        |       |  |
|                    |     | 講習                 | 内容 4                                         | ■学校・高等学校に関わる教育の最新      | 所事情                     |        |       |  |
|                    |     | 2月6                | 币名 E                                         | 3立大学 講師 一郎             |                         |        |       |  |
|                    | _   |                    |                                              |                        |                         |        |       |  |
|                    | 81  | \$ 12.729 GE16 \$2 |                                              |                        |                         |        |       |  |
|                    | ステー | タスのリンクをクリック        | すると、講習問催情報の会場や問                              | 1健の詳細が表示されます           |                         |        |       |  |
|                    |     |                    | 優先予約期間                                       | 0.18 (204-14)          | Cat                     |        |       |  |
|                    | No. | ステータス              | 予約受付期間                                       | 云場(所住地)                | E H                     | 受請料    | アクション |  |
|                    |     |                    | 開催日程                                         | 定員[下限]                 | 眉轮認                     | 定時期    |       |  |
|                    |     |                    | -                                            | 日立大学東京キャンパス1号館1        | 01数室(東 ) 日初             |        |       |  |
|                    | 1   | 1 受講決定             | 2015/04/01(水) 06:00<br>~ 2016/08/01(火) 27:00 | 京都品川区〉                 | 11日祝                    | ₩6,000 | 受減原印刷 |  |
|                    |     |                    | 2016/08/31(木) 16:00~1                        | 1/1[1]                 | 0016/04/0               | (+)=7  | 受講授삼  |  |